# Adding multiple organizations and positions to a person's profile

12 Steps <u>View most recent version</u>

Created by Engagifii Inc. Creation Date January 3, 2024 Last Updated January 3, 2024

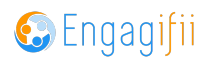

# Click on Relationships

|                | ≡                 |                              |
|----------------|-------------------|------------------------------|
| [●] My Area    | >                 | Welcome Crescerance Admin! 🖋 |
| Relationship   | os >              |                              |
| 🐴 Communica    | tion >            |                              |
| 🗐 Library      | >                 |                              |
| \$ Revenue     | >                 |                              |
| ▶ Legislation  | >                 |                              |
| 🛉 Events       | >                 |                              |
| 🖹 Accreditatio | n >               |                              |
| Settings and   | d Configuration > |                              |

#### STEP 2

# **Click on People**

|                   | ≣               |                              |
|-------------------|-----------------|------------------------------|
| [•] My Area       | a >             | Welcome Crescerance Admin! 🖋 |
| Relation:         | nships ~        |                              |
| 🕍 Peo             | ople >          |                              |
| â Org             | ganizations     |                              |
| 👑 Cor             | mmittees        |                              |
| 🎄 Gro             | oups Management |                              |
| ្នុក្ខុ Commur    | nication >      |                              |
| 🗐 Library         | >               |                              |
| <b>\$</b> Revenue | e >             |                              |

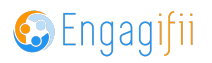

# **Click on All People**

|                        | ■  |                              |
|------------------------|----|------------------------------|
| [•] My Area            | >  | Welcome Crescerance Admin! 🖋 |
| Relationships          | ~  |                              |
| 🐮 People               | ~  |                              |
| 🍩 All People           |    |                              |
| 🍰 Members              |    |                              |
| 👪 Staff                |    |                              |
| <b>m</b> Organizations |    |                              |
| Committees             |    |                              |
| 🍰 Groups Manageme      | nt |                              |

#### STEP 4

# Click on the person you wish to edit

| $\bigcirc$          | * | Federer, Roger     | Legislative   |
|---------------------|---|--------------------|---------------|
|                     | * | Johnson, De'na     | Administrator |
|                     | * | Nadal, Rafa        | Legislative   |
|                     | * | Williams, Serena   | 2 Positions   |
|                     | * | Williams, Venus    | 2 Positions   |
| $\overline{\cdots}$ | * | Admin, Crescerance | Administrator |
| $\bigcirc$          | * | McEnroe, John      | 2 Positions   |

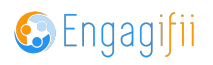

# Scroll to the Organization

| Tag(            | s): (+)                                                                          |                     |                       |               |   |
|-----------------|----------------------------------------------------------------------------------|---------------------|-----------------------|---------------|---|
| GENERAL DETA    | ACCOUNTING DETAILS                                                               | EVENTS AND TRAINING | POLITICAL INFORMATION | ACTIVITY LOG  |   |
| GENERAL D       | ETAILS                                                                           |                     |                       |               | ~ |
| Basic Informati | on Committees                                                                    |                     |                       |               |   |
|                 |                                                                                  |                     |                       |               |   |
| Contact Det     | ails                                                                             |                     |                       |               |   |
| Organization    | Curopean Association<br>Department:<br>Position: Deputy Director Current         |                     |                       |               |   |
|                 | licole Ramseur & Friends<br>Department:<br>Position: Leadership Director Current | 3                   |                       |               |   |
| Email Addre     | SS Primary                                                                       |                     | Phone N               | umber Primary |   |
| serena@yop      | mail.com                                                                         |                     | (555) 55              | 5-5555        |   |
|                 |                                                                                  |                     |                       |               |   |

#### STEP 6

#### Click on Edit

| ~                 |  |
|-------------------|--|
|                   |  |
|                   |  |
| <pre>✓ Edit</pre> |  |
|                   |  |
|                   |  |
|                   |  |

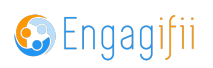

Click on Add Position to add another position or department to an existing organization.

| >              | Organization * Search Organization(s)                |
|----------------|------------------------------------------------------|
| >              | European Association Mark as Primary                 |
| >              | Department:<br>Position: Deputy Director Current 🖋 🛍 |
| >              | Add Position                                         |
| >              |                                                      |
| onfiguration > | Nicole Ramseur & Friends                             |
|                | Department:                                          |
|                | Position: Leadership Director Current 🖋 🛍            |

#### **STEP 8**

#### Select Department and Position from the dropdown list

Select Currently working in the position (if applicable) and enter dates. Click on Done when finished.

| ≣                       |                                                        |          |              |             |   |   |
|-------------------------|--------------------------------------------------------|----------|--------------|-------------|---|---|
| 🖌 Home / 🎫 Relationship | Add a Position for Williams, Serena at I               | European | Association  | >           | × |   |
|                         | Department *                                           |          |              |             |   |   |
| PID: SWQQ               | Select Department                                      |          |              | ~           |   |   |
| ↓ Total Time            | Position *                                             |          |              |             |   |   |
| Tag(s): (+              | Select Position                                        |          |              | ~           |   |   |
| GENERAL DETAILS         | <ul> <li>Currently working in this position</li> </ul> |          |              |             |   |   |
|                         | Start Date *                                           |          | End Date *   |             |   |   |
| GENERAL DETAI           | Jan 03, 2024                                           | 66       | MMM DD, YYYY | é           |   |   |
| Basic Information       |                                                        |          |              | Cancel Done |   |   |
|                         |                                                        |          |              |             | - | С |
| Contact Details *       |                                                        |          |              |             |   |   |
| >                       |                                                        |          |              |             |   |   |
| Organization *          | Search Organization(s)                                 |          |              |             |   |   |
| > Europe                | an Association Mark as Primary                         |          |              |             |   |   |
| > Departu               | nent:                                                  |          |              |             |   |   |
| Positio                 | n: Deputy Director Current 8 🔟                         |          |              |             |   |   |

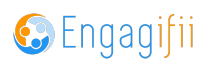

| _                         |                                                  |                 |             |  |
|---------------------------|--------------------------------------------------|-----------------|-------------|--|
| 🗮 🕺 Home / 🛤 Relationship | Add a Position for Williams, Serena at Europ     | ean Association | ×           |  |
| Williams,     PID: SWOO   | Department * Operations Department               |                 | ~ )         |  |
| Total Time<br>Tag(s):     | Position *<br>Select Position                    |                 | <b></b>     |  |
| GENERAL DETAILS           | Currently working in this position               |                 |             |  |
| GENERAL DETAIL            | Start Date * Jan 03, 2024                        | End Date *      | <b>#</b>    |  |
| Basic Information         |                                                  |                 | Cancel Done |  |
| Contact Details *         |                                                  |                 |             |  |
| ><br>Organization *       | Search Organization(s)                           |                 |             |  |
| > Europe                  | an Association Mark as Primary                   |                 |             |  |
| > Departr<br>Position     | ment:<br>n: Deputy Director <mark>Current</mark> |                 |             |  |

# Click on Position and select one from the drop down menu

#### STEP 10

#### **Click on Done**

| )ate *       |             |     |
|--------------|-------------|-----|
| /IM DD, YYYY | <b></b>     |     |
|              | Cancel Done | Can |
|              |             |     |
|              |             |     |
|              |             |     |

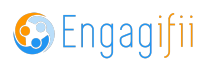

# You can view the new department / position

| Tag(s): (+)                                                                                                    |                        |
|----------------------------------------------------------------------------------------------------|------------------------|
| Basic Information Committees                                                                                                    |                        |
|                                                                                                    | Cancel 🖺 Save 🗸        |
| Contact Details *                                                                                                    |                        |
| Organization* Search Organization(s)                                                                                                    |                        |
| European Association Mark as Primary     Department: Travel Department     Position: Deputy Director Common      Department: Operations Department     Position: District Coordinator Common      Jan 03, 2024 - present     Add Position |                        |
| Nicole Ramseur & Friends<br>Department: Travel Department                                                                                                    |                        |
| Position Leadership Director Current 🖋 🛍                                                                                                    |                        |
| Email Address * Primary                                                                                                    | Phone Number * Primary |

#### STEP 12

## Click on Save to save final changes

| Serena's Preferences |
|----------------------|
| Cancel Save V        |
| m                    |

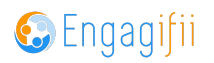

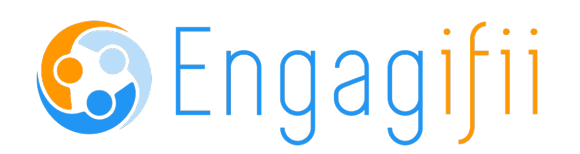